/